The Language Pack installer updates DiagnosticLink 8 (Standard or Professional) with the option to Convert the language to Spanish (Mexico).

## Update Instructions

 Verify the appropriate DiagnosticLink version as the language pack installer version must match. For example, if running DiagnosticLink 8.08, you must use the language pack installer for 8.08 (Standard or Professional).

If running DiagnosticLink 8.06, you must use the language pack installer for 8.06. To verify, what version of DiagnosticLink you're running:

## Open DiagnosticLink and click **Help > About**:

| Component                     | Version                                      |   |
|-------------------------------|----------------------------------------------|---|
| Application Components        |                                              | - |
| DiagnosticLink - Professional | 08.06-03546-00000                            |   |
| S-API                         | 01.15-00572-00000                            |   |
| Caesar                        | 03.02.16 (Jul 6 2015 12:13:40)               |   |
| System Information            |                                              |   |
| Start Time                    | 5/9/2017 6:58:22 PM                          |   |
| Operating System              | Microsoft Windows NT 6.1.7601 Service Pack 1 |   |
| .NET Framework                | 4.0.30319.42000                              |   |
| C                             | 00 40 00 00 00                               |   |

2. Click Language Pack Update link in the DiagnosticLink 8.06 section of DDCSN

| DiagnosticLink 8.06                                                                                                    |
|----------------------------------------------------------------------------------------------------|
| DiagnosticLink 8.06 (Standard and Professional) is available for download from the order system at<br><u>https://diagnosticlink.nexiq.com.</u> Current subscribers can download at no cost by signing on to the<br>order system and by selecting My Accounts and My Downloads. |
| Service pack 1 (SP1) for DiagnosticLink 8.05 is available to download. To download, open<br>DiagnosticLink 8.05 and click Tools and Updates. Please note that DiagnosticLink 8.05 must me<br>installed prior to installing SP1.                                                |
| DiagnosticLink 8.06 Features                                                                                                    |
|                                                                                                    |
| DiagnosticLink 8.06 Frequently Asked Questions                                                                                                    |
| DiagnosticLink 8.06 Language Pack Update Instructions                                                                                                    |
| DiagnosticLink 8.06 Language Pack Update                                                                                                    |
| DiagnosticLink 8.05 SP1                                                                                                    |

3. Click Run

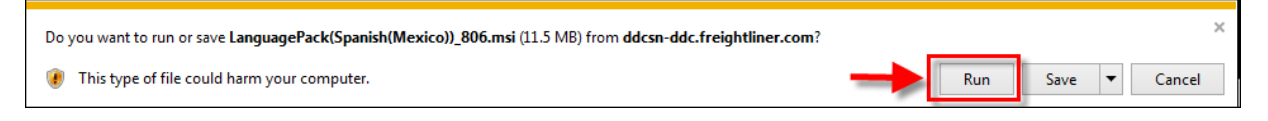

4. Click Next to begin the 8.06 language pack installation

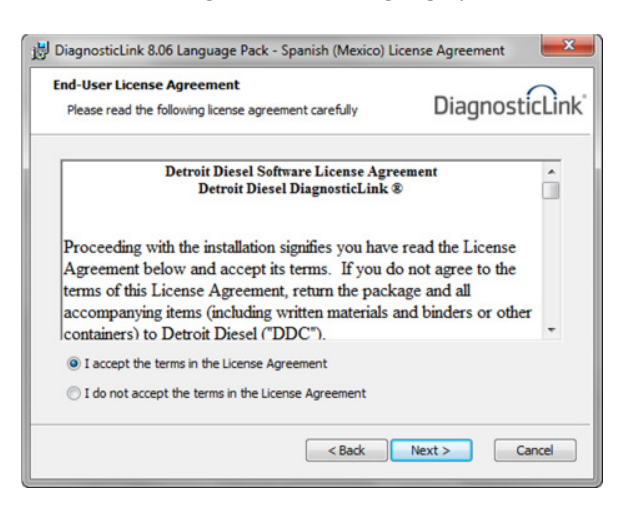

5. If you have a previous version language package installed (e.g. v8.05), you'll receive the dialog below. Click **Remove** to uninstall previous version. Otherwise, click Next to install.

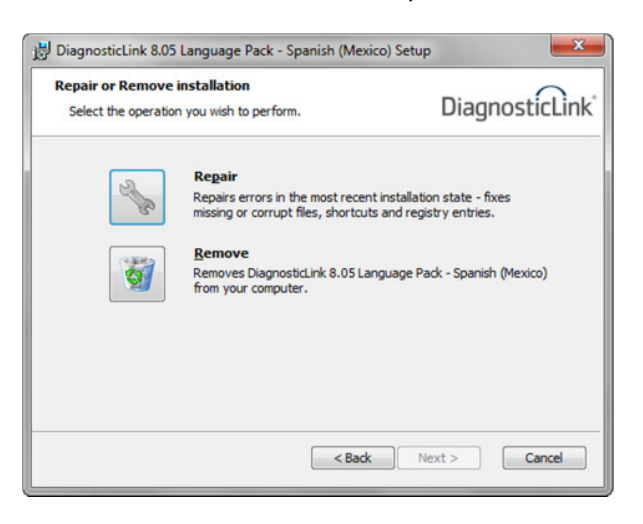

6. If a previous version had to be removed, click on the link again to install the current version.

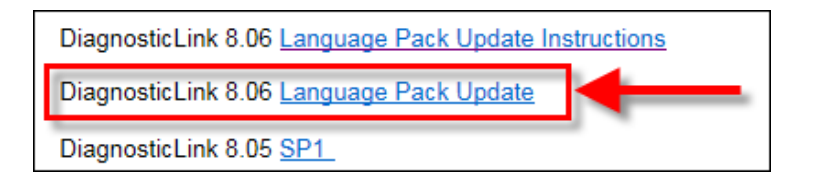

## 7. Click Run

| Do you want to run or save LanguagePack(Spanish(Mexico))_806.msi (11.5 MB) from ddcsn-ddc.freightliner.com? |     | ×             |
|----------------------------------------------------------------------------------------------------|-----|---------------|
| This type of file could harm your computer.                                                                 | Run | Save   Cancel |

- 8. Click Next and follow the setup guide to complete the installation
- 9. Open DiagnosticLink 8.06 and click Tools > Options > Display. Select the Language dropdown dialog. Spanish Mexico should now be available to select.

| <u>T</u> heme:     | Default                 | • |
|--------------------|-------------------------|---|
| Text <u>S</u> ize: | 50%                     | • |
| Unit System:       | English                 | • |
| <u>L</u> anguage:  | Use system language     | - |
|                    | English (United States) |   |
|                    | Spanish (Mexico)        |   |
|                    | Use system language     |   |

- 10. To change the language setting from English to Spanish, select Spanish and click OK.
- 11. Close DiagnosticLink.
- 12. Open DiagnosticLink. The changes are now applied.